## **Screen Descriptions (Manifest Consolidation)**

Last Modified on 10/09/2023 4:25 pm EDT

## Pathway: Operations > Manifest Processing > Manifest Consolidation

Manifest Consolidation is the process of combining waste material into one manifest for transport to an offsite location where it will be destroyed. The Manifest Consolidation screen displays a summary of each consolidated batch and facilitates the transfer process.

| MANIFES  | MANIFEST CONSOLIDATION OPERATIONS > MANIFEST PROCESSING > MANIFEST CONSOLIDATION |             |                     |                   |                  |                  |             |            |                      |
|----------|----------------------------------------------------------------------------------|-------------|---------------------|-------------------|------------------|------------------|-------------|------------|----------------------|
| •        | SOURCE All                                                                       |             | ▼ DESTINATI         | ON All            | ▼ STAT           | US Open, Posted, | Voided, : 💌 | LOAD       | 32 / 50.04 lbs Searc |
| BATCH ID | SHIP DATE                                                                        | STATUS      | SOURCE              | TRANSPORTER       | DESTINATION      | NOTE             | COUNT       | WEIGHT LBS | TRANSFER WO #        |
| 1000     | 02/08/2023                                                                       | Posted      | General Disposal    | General           | Stericycle       |                  | 2           | 50.00      | 5581026 Service      |
| 1001     | 02/14/2023                                                                       | Posted      | QA Waste Transfer   | QA Transporter    | TAYLOR RENOVATI  |                  | 2           | 112.00     | 5613804 Service      |
| 1002     | 03/01/2023                                                                       | Posted      | QA Waste Transfer   | QA Transporter    | Stericycle       |                  | 2           | 109.00     | 5681389 Service      |
| 1003     | 05/10/2023                                                                       | Shipped     | QA Waste Transfer   | QA Transporter    | Stericycle       | testing posted   | <u>9</u>    | 319.66     | 6016212 In Progr     |
| 1004     |                                                                                  | Voided      | QA Waste Transfer   | General           | Stericycle       |                  | 0           | 0.00       |                      |
| 1005     | 07/15/2023                                                                       | Posted      | QA Waste Transfer   | QA Transporter    | General Disposal |                  | 2           | 64.00      | 6404432 Service      |
| 1006     | 07/29/2023                                                                       | Posted      | General Disposal    | General           | Stericycle       |                  | 2           | 64.00      | 6430033 Service      |
| 1007     | 07/27/2023                                                                       | Posted      | QA Waste Transfer   | General           | General Disposal |                  | 1           | 31.00      | 6430031 Service      |
| 1008     | 07/15/2023                                                                       | Posted      | QA Waste Transfer   | QA Transporter    | General Disposal |                  | 2           | 80.00      | 6430032 Service      |
| 1009     | 07/29/2023                                                                       | Received at | General Disposal    | Waste Transport   | Republic         |                  | 1           | 43.00      | 6430034 Service      |
| 1010     | 07/28/2023                                                                       | Posted      | QA Waste Transfer   | QA Transporter    | General Disposal |                  | 4           | 109.00     | 6430035 Service      |
| 1011     | 07/30/2023                                                                       | Received at | General Disposal    | Quality Transport | Stericycle       |                  | 1           | 31.00      | 6430036 Service      |
| 1012     | 07/31/2023                                                                       | Received at | General Disposal    | Waste Transport   | Republic         |                  | 1           | 24.00      | 6430037 Service      |
| 1013     | 07/28/2023                                                                       | Posted      | QA waste Processing | Waste Transport   | Stericycle       |                  | 1           | 27.00      | 6430040 Service      |
| 1014     | 08/11/2023                                                                       | Voided      | QA waste Processing | Quality Transport | Stericycle       |                  | 0           | 0.00       | 6497010 Cancelled    |
| 1015     |                                                                                  | <u>Open</u> | QA waste Processing |                   | Stericycle       |                  | 0           | 0.00       |                      |
| 1016     |                                                                                  | <u>Open</u> | QA waste Processing |                   | Stericycle       |                  | 2           | 54.00      |                      |
|          |                                                                                  |             |                     |                   |                  |                  |             |            |                      |

## **Field Descriptions**

| Field          | Description                                                                                                    |  |  |  |  |  |
|----------------|----------------------------------------------------------------------------------------------------|--|--|--|--|--|
| Filter Options |                                                                                                    |  |  |  |  |  |
| Source         | The location the batch is transferred from. For non transfer batches, this is the location the waste was received and destroyed.                              |  |  |  |  |  |
| Destination    | The location the batch is being transferred to. For non transfer batches, this is the location the waste was received and destroyed.                          |  |  |  |  |  |
| Status         | Filters to only display batches currently in the selected status.                                                                                             |  |  |  |  |  |
| Load           | Select and the screen will load batches based on the selected Source, Destination and Status.                                                                 |  |  |  |  |  |
| Search         | Search function that searches across all fields displayed. This only searches across what is currently displayed on the screen. Load must be performed first. |  |  |  |  |  |
| Fields         |                                                                                                    |  |  |  |  |  |
| ID             | Displays the ID used to identify the batch.                                                                                                    |  |  |  |  |  |
| Ship Date      | The date the batch is scheduled to ship. Right click to access "Edit Batch" and complete the shipping information.                                            |  |  |  |  |  |

| Field            | Description                                                                                                    |
|------------------|----------------------------------------------------------------------------------------------------|
| Status           | Displays the current status of a batch. If a batch is in an "Open" status, scanned items will continue to be added to it.                                                                                                    |
| Source           | Identifies the location where waste is consolidated and transferred from.                                                                                                    |
| Transporter      | Identifies who is transporting the waste to the next location. If this is a non-transfer, the route for the collection of the waste is used.                                                                                             |
| Destination      | Identifies the next location the manifest batch will be transferred to. If this is a non-transfer, the Destination should match the Source.                                                                                              |
| Note             | Displays any notes that were added in the Manifest Consolidation Batch editor popup.                                                                                                    |
| Count            | Displays a total count of how many items have been added to the shipping container.                                                                                                    |
| Weight Ibs       | Displays the current weight of all items included in the batch.                                                                                                    |
| Transfer<br>WO # | The transfer work order number assigned to a batch. When a batch has been marked 'Ready to Ship', a transfer work order is automatically created. To open the work order, select the transfer work order number displayed for the batch. |

## **Right-Click Options**

The following options are available by right-clicking within the row of a batch. The current status of the batch controls which options display.

| MANIFEST CONSOLIDATION |                  |           |             |             |                         |   |        |             |            |           |              |
|------------------------|------------------|-----------|-------------|-------------|-------------------------|---|--------|-------------|------------|-----------|--------------|
| •                      | SOURCE           | All       |             | DESTINATION | All                     | Ŧ | STATUS | Open        | -          | LOAD      | 2 / 0.01 lbs |
| BATCH ID               | 1                | SHIP DATE | STATU       | ;           | SOURCE                  |   |        | TRANSPORTER |            | DESTINA   | TION         |
| 1015                   |                  |           | <u>Open</u> | _           | QA waste Processing     |   |        |             |            | Stericycl | le           |
| 1016                   | 1016 <u>Open</u> |           |             | Edit Batch  |                         |   |        |             | Stericycle |           |              |
|                        |                  |           |             |             | Print Shipping Report 🕨 |   |        |             |            |           |              |
|                        |                  |           |             |             | Void Batch              |   |        |             |            |           |              |
|                        |                  |           |             | _           |                         |   |        |             |            |           |              |
|                        |                  |           |             |             |                         |   |        |             |            |           |              |
|                        |                  |           |             |             |                         |   |        |             |            |           |              |
|                        |                  |           |             |             |                         |   |        |             |            |           |              |
|                        |                  |           |             |             |                         |   |        |             |            |           |              |
|                        |                  |           |             |             |                         |   |        |             |            |           |              |
|                        |                  |           |             |             |                         |   |        |             |            |           |              |

| Option   | Description                                                                                                    |
|----------|----------------------------------------------------------------------------------------------------|
| Edit     | Select to display the Manifest Consolidation Batch popup editor.                                                     |
| Batch    | Displays for all status options.                                                                                     |
| Print    | Select to print a manifest for the driver transporting the batch. The driver must have this with them for transport. |
| Manifest | Displays for status options: "Ready to Ship," "Shipped and Posted."                                                  |

| Option   | Description                                                                                            |
|----------|----------------------------------------------------------------------------------------------------|
| Print    | Select to print the shipping report for the driver transporting the batch.                             |
| Shipping | Displays for all status options.                                                                       |
| Report   |                                                                                                    |
| Mark     | Places the batch in a 'Ready to Ship' status and automatically creates a Transfer Work Order. This     |
| Peady to | status is unavailable if a Ship Date and Transporter have not been identified in Edit Batch > Manifest |
| Shin     | Consolidation Batch (popup editor).                                                                    |
| Sillb    | Displays only for batches with an 'Open' status.                                                       |